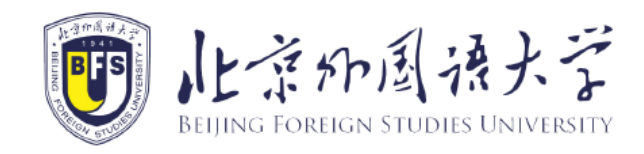

# 北京外国语大学 国际学生在线服务系统住宿预订指南

study.bfsu.edu.cn

#### 1. 登录北京外国语大学在线服务系统

- 登录地址为: <u>http://study.bfsu.edu.cn;</u>
- 进入后如图,可以点击右上角按钮进行中英文语言切换;
- 输入用户名或邮箱、密码及显示的验证码,点击"登录"按钮即可。

注:如果之前未在该系统进行注册,或忘记用户名,请点击"注册"按钮进行注册,注册流程请参考"北京外 国语大学在线服务系统注册指南"。

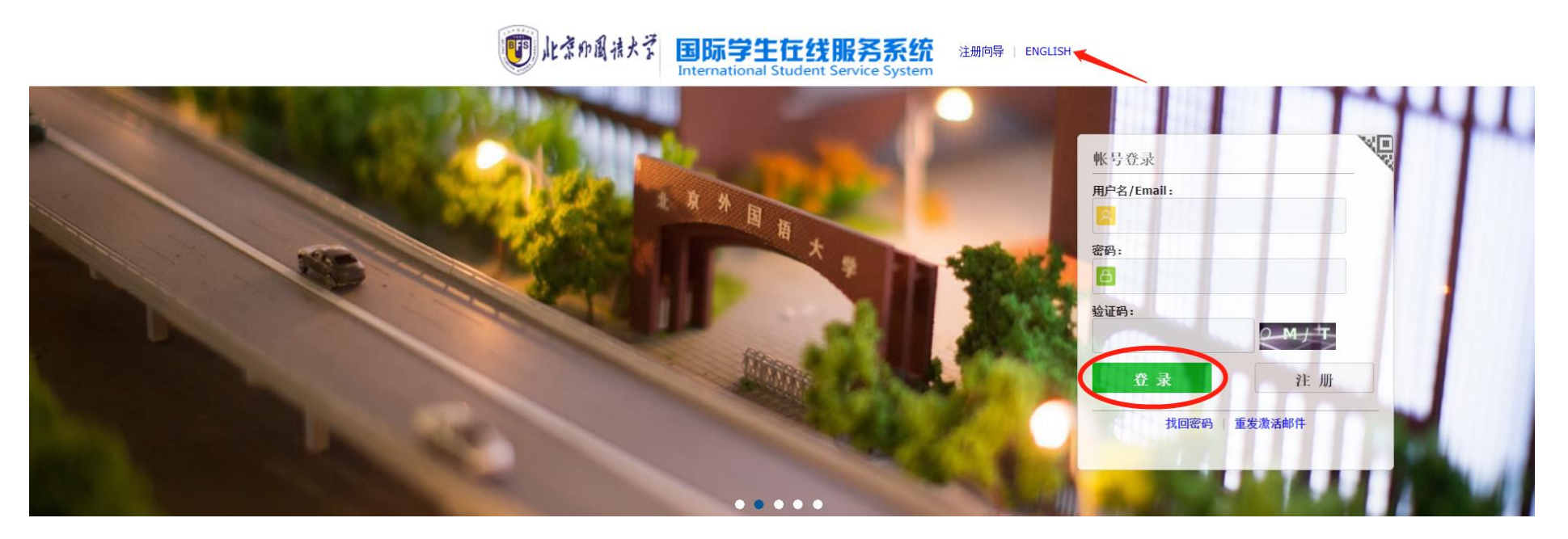

## 2. 绑定学习信息

• 进入平台后,点击"添加绑定学习信息"

| NELWING FOREIGN STUDIES | よぞ<br>UNIVERSITY 国际学     | 生在线服务 | 系统   |                                                                          |                  | 中文                                                | inglish guoguo<br>95877800 | 58@qq.com ₹ 2 |
|-------------------------|--------------------------|-------|------|--------------------------------------------------------------------------|------------------|---------------------------------------------------|----------------------------|---------------|
|                         | 用户名:<br>E-mail:<br>上次登录: |       |      | 申请编号:<br>护照号码:<br>中文姓名:<br>出生日期:<br>学习期限:<br>院系专业:<br>奖学金期限:<br>添加绑定学习信! | 5<br>第定学习信息列表(1) | 学号:<br>护照姓名:<br>性别:<br>国籍:<br>CSC/CIS编号:<br>注册状态: |                            |               |
| で入申请                    | <b>直</b><br>宿舍预订         | 接机預约  | 成绩查询 | 考勤查询                                                                     | 直辺<br>高校办理       | え<br>根名须知                                         | <b>②</b><br>学校地图           |               |

- 依次输入个人信息,选择国籍,填写出生日期,填写需要绑定的申请编号或学号;
- 点击"提交"按钮。

| NLネチア風法大<br>Recursor FOREICE STUDIES UNIVE | 🦾 国际学生在线服务系统                                |                                                                      | 中文 English                                        | B |
|--------------------------------------------|---------------------------------------------|----------------------------------------------------------------------|---------------------------------------------------|---|
|                                            | 用户名:<br>E-mail:<br>上次登录:<br><b>添加绑定学习信息</b> | 申请编号:<br>护照号码:<br>中文姓名:<br>出生日期:<br>学生类别;<br>学习期限<br>院系专业:<br>奖学金期限: | 学号:<br>护照姓名:<br>性别:<br>国籍:<br>CSC/CIS编号:<br>注册状态: | × |
| ア人申请                                       | *国籍: 请选择<br>*出生日期:<br>*④绑定申请编号<br>          | 一<br>授文<br>关闭                                                        |                                                   |   |

## 3. 宿舍预订

• 点击"宿舍预订"按钮,进入网上订房说明界面

| 此まれ周珠大学<br>Relations Tradecon Studies University | 国际学生在线服务系 | 统                |                                                                                            |            | 中文 Engli                                          | sh               |
|--------------------------------------------------|-----------|------------------|--------------------------------------------------------------------------------------------|------------|---------------------------------------------------|------------------|
| 用户名<br>E-mai<br>上次登录                             |           |                  | 申请编号:<br>护照号码:<br>中文姓名:<br>出生日期:<br>学生类别:<br>学习期限:<br>院系专业:<br>奖学金期限:<br><b>添加绑定学习信息 第</b> | 定学习信息列表(1) | 学号:<br>护照姓名:<br>性别:<br>国籍:<br>CSC/CIS编号:<br>注册状态: |                  |
| <b>下</b> 人申请                                     | は 接机预约    | <b>反</b><br>成绩查询 | <b>美新</b><br>考勤査询                                                                          | し<br>高校か理  | <b>こ</b><br>报名须知                                  | <b>②</b><br>学校地图 |

#### • 点击"预订"按钮,进入房源信息列表

| 北京印周语大学<br>Recurso FOREICH STUDIES UNIVERSITY | 国际学生在线服务系统                                                    | 中文 English                                                                               |
|-----------------------------------------------|---------------------------------------------------------------|------------------------------------------------------------------------------------------|
| 首页 说明                                         | 预订 查询                                                         |                                                                                          |
|                                               |                                                               |                                                                                          |
|                                               | 网上订                                                           | 房说明                                                                                      |
| 各位留学生同学:                                      |                                                               |                                                                                          |
| 大家好!新学                                        | 产期即将来临,北京外国语大学留学生公寓将开放部分房源供我校                                 | 这留学生进行网上预订。具体说明如下:                                                                       |
| 一、基本信                                         | 息                                                             | 医筋膜性人肝 女母空典研经工艺这些开开如八星旗语目研究开口面的空众 工量进                                                    |
| 1. 曲问对家:<br>行风上预订, 皋码                         | C做我校求取的留子生以及C经住候间无性值安排的留子生(至<br>期间去办理退度 选择保密度同的学生于需进行网上预订) 加: | E额关字金生,鬼性值资的仪际交流子生及部分特殊项目的子生口顶笛值苦,无需进<br>不确定是不已有住窑安排。可夹邮件联系确认(邮箱、hevianfeng@hfsu.edu.cn) |
| 2.公寓相关/                                       | ↑绍:北京外国语大学留学生公寓位于北京外国语大学校内,具体                                 | 本介绍请参考网站链接:                                                                              |
| https://lb.bfsu.edu                           | ı.cn/info/1048/2086.htm。                                      |                                                                                          |
| 3.预订指南:                                       | 请参照"北京外国语大学国际学生在线服务系统住宿预订指南"(                                 | 见附件)申请预订住宿,房间数量有限,先到先得,额满为止。如果您未在"北京外                                                    |
| 国语大学在线服务                                      | 系统"注册账户,请参考"如何在北京外国语大学国际学生在线服务                                | 务系统注册新账号"(见附件)进行注册并绑定您的学习信息。                                                             |
| 4.预订时间                                        | (均为北京时间):                                                     |                                                                                          |
| —、 顶 切 沥<br>1. 在线浏览员                          | 4/12<br>3型、房价以及剩余房间数量等相关信息。                                   |                                                                                          |
| 2.根据个人情                                       | 情况以及房型数量信息,选中所需房型后,在预订系统开放时间内                                 | 提交预订申请。                                                                                  |
| 3.提交预订申请后                                     | 等待工作人员审核处理,当系统中显示"状态:已确认",表明已预                                | 页订成功。                                                                                    |
| 4.预订成功后                                       | 无需支付订金。                                                       |                                                                                          |
| 5.预订成功局                                       | 清需在报到时间 到校办理入住手续,                                             | 逾期不办理入住,预订的宿舍将不予保留。因客观原因无法按时办理入住手续者,                                                     |
| 观提即问留字生办<br>二 <b>相</b> 主 可                    | 公至呪明前优升提供文持性材料。<br>• *                                        |                                                                                          |
| 一、 加大多                                        |                                                               |                                                                                          |

- 选择要预订的宿舍;
- 点击"申请"按钮直接申请预订。如需查看房间详情请点击"查看"按钮,可查看房型介绍和宿舍图片。

|                          | <u></u> |          |      |           |
|--------------------------|---------|----------|------|-----------|
| 首页 说明 <mark>预订</mark> 查询 |         |          |      |           |
| 宿舍名称                     | 房价      | 剩余数 申请开始 | 申请结束 | 操作        |
| 东校区国交楼留学生公寓单人间(独立卫浴)     | ¥90.0   |          |      | [查看][申请]  |
| 东校区国交楼留学生公寓双人间(独立卫浴)     | ¥70.0   |          |      | [查看] [申请] |
| 西校区6号楼留学生公寓双人间(公共卫浴)男生   | ¥40.0   |          |      | [查看][申请]  |
| 西校区白楼留学生公寓双人间(公共卫浴)      | ¥40.0   |          |      | [查看] [申请] |
| 西校区白楼留学生公寓单人间(公共卫浴)      | ¥60.0   | -        |      | [查看] [申请] |
| 西校区白楼留学生公寓单人间(独立卫浴)      | ¥70.0   |          |      | [查看][申请]  |
| 国内大厦5号楼单人间(独立卫浴)         | ¥90.0   | 100      |      | [查看][申请]  |
| 国内大厦5号楼单人间(独立卫浴)         | ¥100.0  |          |      | [查看][申请]  |
| 国内大厦6号楼单人间(独立卫浴)         | ¥90.0   |          |      | [查看] [申请] |
| 国内大厦6号楼单人间(独立卫浴)         | ¥100.0  |          |      | [查看] [申请] |
| 国内大厦6号楼双人间(独立卫浴)         | ¥70.0   |          |      | [查看][申请]  |

- 查看房型介绍和宿舍图片;
- 点击"申请"按钮申请预订或点击"返回"按钮返回上一级页面。

| 首页 说                                                                                                    | 如 预订                                                                                |                                                                                                    |
|----------------------------------------------------------------------------------------------------|-------------------------------------------------------------------------------------|----------------------------------------------------------------------------------------------------|
| 羊细信息                                                                                                    |                                                                                     |                                                                                                    |
| 宿舍名称                                                                                                    | 东校区国交楼留                                                                             | 学生公寓单人间(独立卫浴)                                                                                                    |
| 房价                                                                                                    | ¥90.0                                                                               |                                                                                                    |
| 剩余量                                                                                                    |                                                                                     |                                                                                                    |
| 允许申请开始时间                                                                                                   |                                                                                     |                                                                                                    |
| 论许申请结束时间                                                                                                   | -                                                                                   |                                                                                                    |
| 住宿开始日期                                                                                                    |                                                                                     |                                                                                                    |
|                                                                                                    |                                                                                     |                                                                                                    |
| 住宿结束日期                                                                                                    |                                                                                     |                                                                                                    |
| 住宿结束日期<br>绍:此房间按学期<br>间物品配置:单人J<br>5元/度收取)                                                                 | 交费价格为90元/Ø<br>末(含床上用品)                                                              | /天,按短期交费价格为140元/床/天。<br>床头柜、写字台、绣凳、电视机、电视柜、衣柜、网线接口(需到信息中心自费开通网络方可使用)、空调、独立卫生间、独立浴室24小时热水(免费),宿舍用电(免费额度60度/月 ,超出部分                                                                                                    |
| 住宿结束日期<br>绍:此房间按学期<br>间物品配置:单人J<br>5元/度收取)<br>:mester payment r<br>iort-term payment                       | 交费价格为90元/G<br>末(含床上用品)<br>ate: 90 RMB/bed,<br>rate: 140 RMB/b                       | /天,按短期交费价格为140元/床/天。<br>床头柜、写字台、绣凳、电视机、电视柜、衣柜、网线接口(需到信息中心自费开通网络方可使用)、空调、独立卫生间、独立浴室24小时热水(免费),宿舍用电(免费额度60度/月,超出部<br>lay<br>d/day                                                                                                    |
| 住宿结束日期<br>绍:此房间按学期<br>间物品配置:单人J<br>5元/度收取)<br>:mester payment r<br>iort-term payment<br>ngle bed with bedo | 交费价格为90元/反<br>末(含床上用品)<br>ate: 90 RMB/bed,<br>rate: 140 RMB/b<br>ding, bedside tabl | (天,按短期交费价格为140元/床/天。<br>床头柜、写字台、绣凳、电视机、电视柜、衣柜、网线接口(需到信息中心自费开通网络方可使用)、空调、独立卫生间、独立浴室24小时热水(免费),宿舍用电(免费额度60度/月,超出部<br>lay<br>d/day<br>, desk, stool, TV, TV cabinet, wardrobe, cable interface (requires self-paid network activation at the Information Technology Centre), air conditioning, private bathroom, 24-hour hot water in |

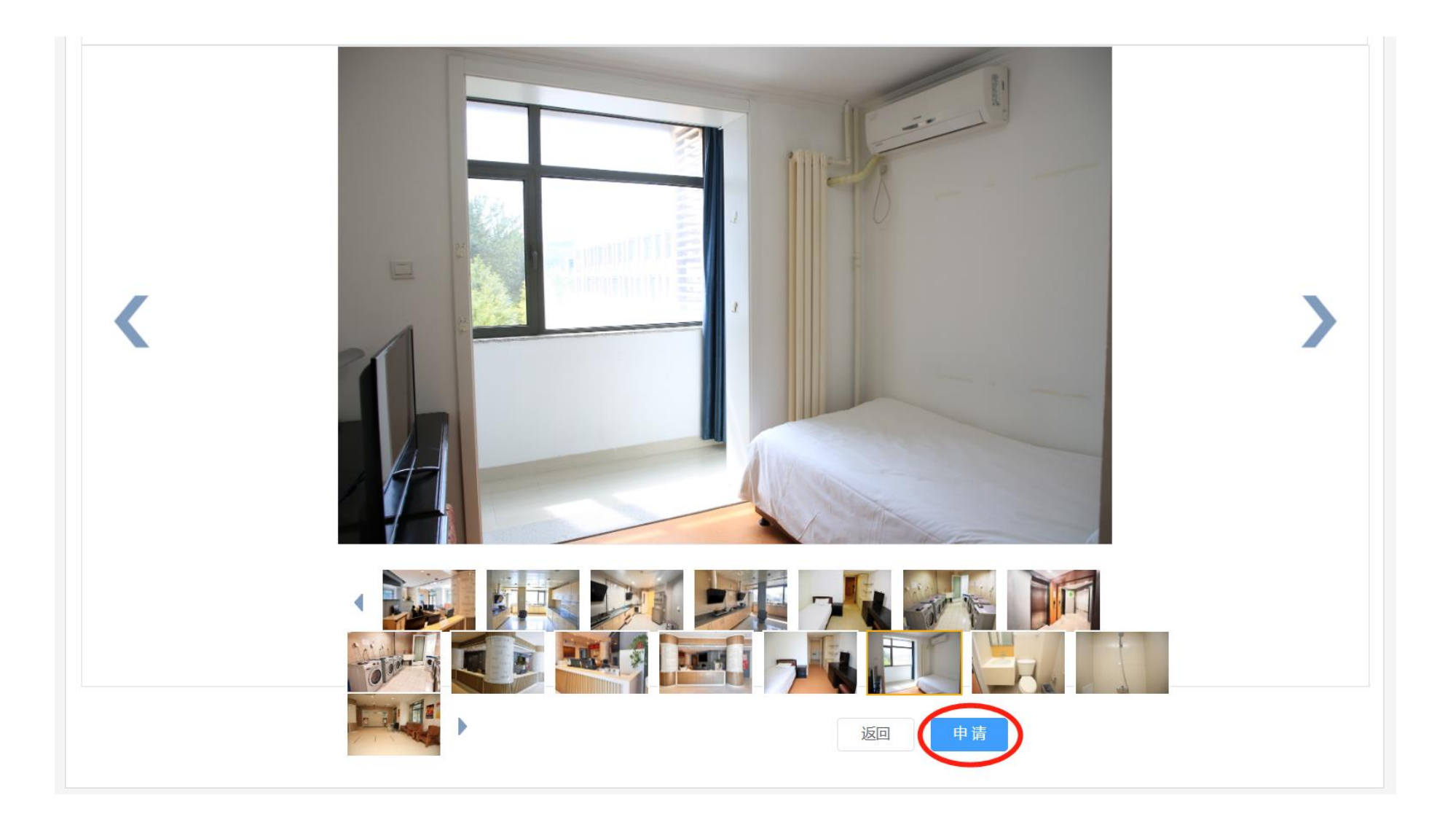

- 请务必正确填写个人信息,确保邮箱和电话能联系到本人;
- 点击"提交"按钮,提交预订申请。

| NELUMO FOREIO | の周语大学<br>N OTUDIES UNIVERSITY | 国际             | 示学生在线服务系统     |       |     | C    | 中文 English |
|---------------|-------------------------------|----------------|---------------|-------|-----|------|------------|
| ♠ 首页          | 说明                            | 预订             | 查询            |       |     |      |            |
| 预订编号          | 宿                             | 舍名称            |               | 房价    | 剩余数 | 申请开始 | 申请结束       |
| 5426774277    | 东                             | 校区国交楼留         | 学生公寓单人间(独立卫浴) | ¥90.0 |     |      |            |
|               | *Em<br>* 手                    | ail :          |               |       |     |      |            |
|               | *住宿开始日:<br>*住存结束日             | 期:             |               |       |     |      |            |
|               | *汪佰箔束曰.                       | 期:<br>注:<br>【提 | 交 返回          |       |     |      |            |

- 提交申请后,将显示以下页面,说明您已成功提交预订申请;
- 等待工作人员审核。

| 此まわ周子大学<br>RELIEVED FOREIGNE UNIVERSITY | 国际学生在线服务           | 务系统   |       |     | 中文   | English |
|-----------------------------------------|--------------------|-------|-------|-----|------|---------|
| 合首页 说明                                  | 预订 查询              |       |       |     |      |         |
| 预订单信息                                   |                    |       |       |     |      |         |
| 谢谢您在线提交了住                               | 主房预订表。我们会根据您的要求    | 安排房间。 |       |     |      |         |
| 预订单编号                                   | : 20230000006      |       |       |     |      |         |
| 预订单状态                                   | 申请取消订单             |       |       |     |      |         |
| 予预订旧寸间                                  | :                  |       |       |     |      |         |
| 住宿开始日期                                  |                    |       |       |     |      |         |
| 住宿结束日期                                  | :                  |       |       |     |      |         |
| 护照姓名                                    | : 测试数据 测试          |       |       |     |      |         |
| 中文姓名                                    | : 测试手机客户端          |       |       |     |      |         |
| 学号                                      | <b>3</b>           |       |       |     |      |         |
| 护照号码                                    | i i                |       |       |     |      |         |
| 手机                                      | :                  |       |       |     |      |         |
| Email                                   |                    |       |       |     |      |         |
| 备注                                      | :                  |       |       |     |      |         |
| 預订编号 宿舍名                                | 名称                 |       | 房价    | 剩余数 | 申请开始 | 申请结束    |
| 5426774277 东校区                          | 《国交楼留学生公寓单人间(独立卫浴) |       | ¥90.0 |     |      |         |

### 4. 预订查询

- 提交预订申请后3个工作日内可登陆"国际学生在线服务系统"查询订单状态;
- 点击"查询"按钮查询住宿订单;
- 预订单状态显示"已确认",表明已成功预订住宿。

| したまれ 語 またぎ neumo romeion studies university | 国际学生在线  | 服务系统             | 中文 Eng    | lish        | 🖻           |
|---------------------------------------------|---------|------------------|-----------|-------------|-------------|
| ♠ 首页 说明                                     | 预订 查询   |                  |           |             |             |
| 学生查询<br>学号 <b>v</b>                         |         | 国籍: 请选择 ▼        |           |             |             |
| <b>我的订单</b> [共4条] 资料                        | 护照师名    | 查询               | 統訂時值      | 预订单状态       | 操作          |
| 顶过半细亏 子云<br>20230000004                     | 测试数据 测试 | 值古石 <b>怀</b><br> | 데 데 더 낫 맛 | <b>尺</b> 确认 | 採TF<br>[浏览] |